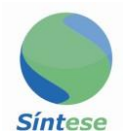

# MANUAL RANFS SÍNTESE

**TECNOLOGIA E INFORMÁTICA** 

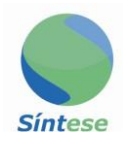

# **SUMÁRIO**

| Tela inicial                | 3  |
|-----------------------------|----|
| Inserindo logo              | 4  |
| Cadastro de tomador         | 6  |
| Alteração de senha          | 8  |
| Emissão de RANFS            | 10 |
| Correção de RANFS           | 14 |
| Relatório/Pesquisa de Ranfs | 18 |
| Emissão de guia             | 20 |
| Emissão de guia do tomador. | 22 |
| Pesquisar Guias             | 24 |
|                             |    |

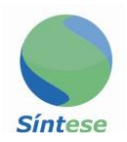

#### **TELA INICIAL**

| Cadastro I Ranfs I Gu | uias Cores     |   |                  |   |                   | <b>#</b> Inicio |
|-----------------------|----------------|---|------------------|---|-------------------|-----------------|
| OR                    | anfs Em aberto | ο | Ranfs Corrigidas | Ο | Ranfs Indeferidas |                 |
| О                     | Ranfs Aceitas  | О | Ranfs Bloqueadas | Ο | Ranfs Finalizadas |                 |
|                       |                |   |                  |   |                   |                 |

1) Na tela inicial você tem acesso aos atalhos para as telas de RANFS.

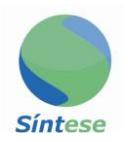

#### **INSERINDO LOGO**

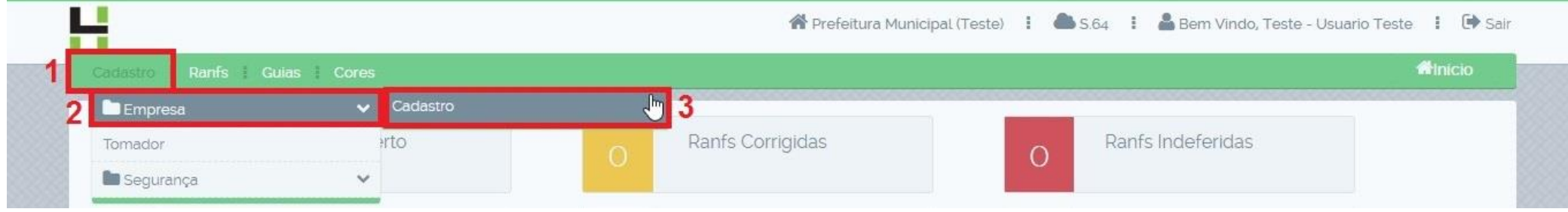

Para inserir o logo de sua empresa vá em:

- 1)Cadastro;
- 2) Empresa;
- 3)Cadastro;

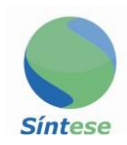

| stadual            |
|--------------------|
|                    |
|                    |
|                    |
| ceber por email as |
| CEP                |
| 39.660-000         |
|                    |
|                    |
|                    |
|                    |
|                    |
|                    |

4)Clique em: "Selecionar Arquivo de Logo";

5)Selecione o arquivo e clique em "Enviar arquivo";

6)Se o arquivo não for o desejado, clique em "Cancelar";

7)Clique em "Salvar", para salvar o arquivo.

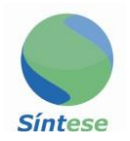

#### **CADASTRO DE TOMADOR**

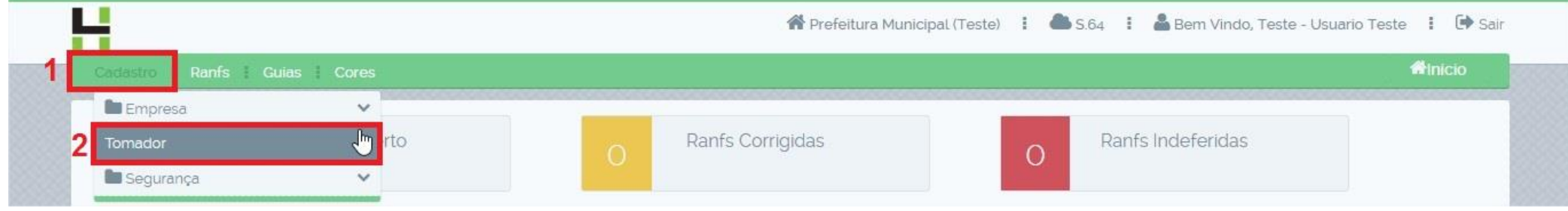

Para cadastrar o seu tomador vá em:

- 1)Cadastro;
- 2)Tomador;

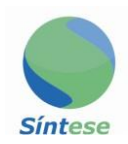

| Cadastro de Tomador       |                 |           |          |             |            |                |                        |
|---------------------------|-----------------|-----------|----------|-------------|------------|----------------|------------------------|
| Código Documen            | to * *          |           | Nome/Raz | ão Social * |            |                |                        |
| nsc. Municipal            | Insc. Estadual: | Contato * |          |             |            | Tomador de NES | e para Fins Fleitorais |
| Endereço *                |                 |           |          | Bairro *    |            |                |                        |
| Cod. Munic. * Cidade *    |                 |           |          |             |            | UF             | CEP *                  |
| Telefone                  | E-mail          |           |          |             | Habilitado | Data Cadastro  | Atualizado em          |
| Observações:              |                 |           |          |             |            |                |                        |
|                           |                 |           |          |             |            |                |                        |
|                           |                 |           |          |             |            |                |                        |
| Caracteres restantes: 250 |                 |           |          | 3           |            |                |                        |
|                           |                 | J Limpar  | B        | Salvar      | Û Ex       | cluir          |                        |

- 3) Preencha os dados, clique em salvar.
  4) Obs.: Os campos com "\*" são de preenchimento obrigatório.

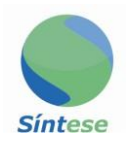

# ALTERAÇÃO DE SENHA

| Empresa     | ~             |                    |                   |  |
|-------------|---------------|--------------------|-------------------|--|
| Tomador     | ۲to           | Ranfs Corrigidas   | Ranfs Indeferidas |  |
| 🛅 Segurança | Vsuàrio       | <b>U</b>           |                   |  |
| 2           | Ranfs Aceitas | O Ranfs Bloqueadas | Ranfs Finalizadas |  |

Para alterar a sua senha vá em: 1)Cadastro; 2)Segurança; 3)Usuário;

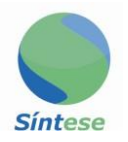

| Cadastro I Ranfs I Guias | Cores                |     |        |       |         |               | <b>#</b> Inic       | io |
|--------------------------|----------------------|-----|--------|-------|---------|---------------|---------------------|----|
| Cadastro de Usuário List | agem de usuarios 🔒   | 4   |        |       |         | <br>          |                     |    |
| Código                   | Descricão ·          |     |        |       |         |               | Perfil<br>Bloqueado | ~  |
| ₋ogin *                  |                      |     |        | Senha |         | Confirma Seni | na                  |    |
| Código Pessoa            | Nome/Razão Social: * |     |        |       |         |               | MingleAccess        | _  |
|                          |                      |     |        |       |         |               | Total               | ~  |
| Tipo de Usuário          |                      |     |        |       |         |               |                     |    |
| Prestador de fora        |                      |     |        |       |         |               |                     |    |
|                          |                      | 7 🖪 | Salvar | Û     | Excluir |               |                     |    |

5) Clique na aba "Listagem de usuários" e selecione o usuário no qual você quer alterar a senha;

6) Clique na aba "Cadastro de Usuário";

7) Defina a nova senha e confirme;

8) Clique em "Salvar".

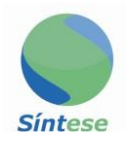

## **EMISSÃO DE RANFS**

| Cadastro Ranfs | Guias Cores   |   |                  |   |                   | <b>M</b> inicio |  |
|----------------|---------------|---|------------------|---|-------------------|-----------------|--|
| Emiss          | año Ranfs 🔚   |   |                  |   |                   |                 |  |
| Corre          | ção de Ranfs  |   | Ranfs Corrigidas | 0 | Ranfs Indeferidas |                 |  |
| Relate         | òrio de Ranfs |   |                  | Ŭ |                   |                 |  |
|                | Ranfs Aceitas |   | Ranfs Bloqueadas |   | Ranfs Finalizadas |                 |  |
| 0              |               | 0 |                  | O |                   |                 |  |

Para emitir a RANFS vá em: 1)Ranfs; 2)Emissão;

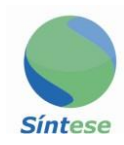

| Dados da Pants               | 3                         |                    |                                |     |                         |   |
|------------------------------|---------------------------|--------------------|--------------------------------|-----|-------------------------|---|
| Código inicial:              | Ranfs referente a nota: * | Q                  |                                |     | Obs.                    |   |
| Cód. Tomador:                | CPF/CNPJ.*                | Nome/Razão Social( | Tomador); *                    |     | Competência:<br>05/2019 |   |
| Endereço                     |                           |                    | Bairro                         |     |                         |   |
| Cod. Munic. *                | Cidade *                  |                    |                                | UF  | CEP                     |   |
| + Utilizar Endereço<br>extra |                           |                    |                                |     |                         |   |
|                              |                           |                    |                                |     |                         | ÷ |
| Município Prestação          | Código do<br>do Serviço   | municipio: Mun     | icipio de Prestação do Serviço | c." |                         |   |
|                              |                           |                    | -                              |     |                         | t |

3)Coloque o número da nota na qual a RANFS é referente;

4)Coloque o código dou digite o nome do tomador do serviço;5)Clique em "Inserir Itens" para dar continuidade a RANFS;

Obs.: Certifique-se que a competência está correta.

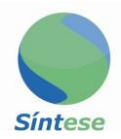

|                                     |                | Desident        | a                   |                              | Destruction | D. C. Handler |               |           |  |
|-------------------------------------|----------------|-----------------|---------------------|------------------------------|-------------|---------------|---------------|-----------|--|
| Decimais V. Unitario:               | 0.00           | Decimais        | Quantidade:         | V, IOI Serviço.              | Dedução:    | B. Calculo:   | B. C. Retido: | Desconto: |  |
| 2                                   | 0,00           | 2               | • 0,00              | 0,00                         | 0,00        | 0,00          | 0,00          | 0,00      |  |
|                                     |                | Valor ISS:      |                     | Valor ISS Retido:            |             |               |               |           |  |
| Reter ISS                           |                |                 | 0,00                |                              | 0,00        |               |               |           |  |
|                                     |                | Valor Base:     |                     | Aliquota (%):                |             | Valor         |               |           |  |
| Reter Imposto de Renda              |                |                 | 0,00                |                              | 0,00        |               |               | 0,00      |  |
|                                     |                | Valor Base:     |                     | Aliquota (%):                |             | Valor:        |               |           |  |
| Reter INSS                          |                |                 | 0,00                |                              | 0,00        |               |               |           |  |
|                                     |                | Valor Base:     |                     | Aliquota (%):                |             | Valor:        |               |           |  |
| Reter SEST/SENAT                    |                |                 | 0,00                | li pola de la constant de la | 0,00        |               |               | 0,00      |  |
|                                     |                |                 |                     |                              |             |               |               |           |  |
| Detensões                           |                |                 |                     |                              |             |               |               |           |  |
| Neteriyues                          |                |                 |                     |                              |             |               |               |           |  |
| Descrição: * - Recomendação: Seja : | sucinto e evit | te usar formati | ação ou parágrafos! |                              |             |               |               |           |  |
|                                     |                |                 |                     |                              |             |               |               |           |  |
|                                     |                |                 |                     |                              |             |               |               |           |  |

6)Insira o serviço, valores, quantidades, retenções e a descrição do serviço prestado; 7)Clique em "Adicionar";

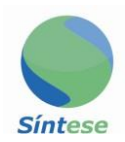

| Código |         | Descrição      | Valor Serviço | Valor Dedução | Valor Base | Valor Base<br>Retido | Alíquota ISS | Valor ISS | Valor ISS<br>Retido |
|--------|---------|----------------|---------------|---------------|------------|----------------------|--------------|-----------|---------------------|
| 7.02   | EXEMPLO | 8              | 1.000,00      | 0,00          | 1.000,00   | 0,00                 | 3.00         | 30,00     | 0,00                |
|        |         | Pre-Visualizar | 🖹 Emitir Ra   | infs 🔳        | Opções     |                      |              |           |                     |

8)Clique em "Pre-Visualizar" para ter uma conferência da RANFS;

9)Se estiver tudo correto clique em "Emitir RANFS".

**OBS.:** Para efetivação da RANFS é preciso que o tomador aceite.

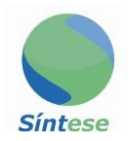

# **CORREÇÃO DE RANFS**

| Cadastro | Ranfs Guias Cores       |   |                  |   |                   | nticio € |
|----------|-------------------------|---|------------------|---|-------------------|----------|
|          | Emissão Ranfs           |   |                  |   |                   |          |
|          | Correção de Ranfs 🛛 🖑 2 |   | Ranfs Corrigidas | 0 | Ranfs Indeferidas |          |
|          | Relatorio de Ranfs      |   |                  |   |                   |          |
|          | Ranfs Aceitas           | 0 | Ranfs Bloqueadas | 0 | Ranfs Finalizadas |          |
|          |                         |   |                  |   |                   |          |
|          |                         |   |                  |   |                   |          |

Quando o tomador não aceita a RANFS por algum erro é preciso corrigir, para corrigir vá em: 1)RANFS; 2)Correção de RANFS;

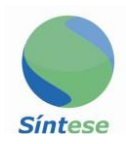

| Cadastro Ranfs                              | Guias Cores 3            |                              |                         |                   |                        | Inicio              |
|---------------------------------------------|--------------------------|------------------------------|-------------------------|-------------------|------------------------|---------------------|
| correção de RANFS                           | Solicitações pendentes 🕅 | Solicitações revisadas       |                         |                   |                        |                     |
| anfs ref. a nota fiscal n <sup>e</sup><br>1 | Status:                  |                              |                         |                   |                        |                     |
| ód. Tomador:                                | CPF/CNPJ *               | Nome/Razão Social(Tomador):  | •                       |                   | Competência:           |                     |
| 49                                          | 0000000001               | TESTE                        |                         |                   | 05/2019                |                     |
| ndereço                                     |                          |                              | Bairro                  |                   |                        |                     |
| ESTE Nº 1                                   |                          |                              | TESTE                   |                   |                        |                     |
| ód. Munic. *                                | Cidade                   |                              |                         | UF                | CEP                    |                     |
| ;347                                        | TURMALINA-MG             |                              |                         | MG                | 39.660-000             |                     |
|                                             |                          |                              |                         |                   |                        | +                   |
| Municipio Prestação                         | do Serviço               | do município: Município de F | Prestação do Serviço: " |                   |                        |                     |
| Código                                      | Descrição                | Valor S                      | erviço Valor Dedução    | Valor Base Retido | Aliquota ISS Valor ISS | Valor ISS<br>Retido |
| 7.00                                        |                          |                              | 000                     | 100.0             | 20 20                  | 0.0                 |

3)Clique em "Solicitações Pendentes" e selecione a RANFS a ser corrigida;

4)Clique na descrição do item, o sistema irá preencher os campos automaticamente com os dados da RANFS para que a correção seja feita;

OBS.: Clique em cima do texto da descrição para que os dados sejam preenchidos.

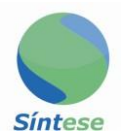

| Cód. Serv.: *          | Tipo de Serviço; *               |                 |                             |                              | CNAE x Serviço       | Aliquota (%); |               |           |
|------------------------|----------------------------------|-----------------|-----------------------------|------------------------------|----------------------|---------------|---------------|-----------|
| 7.02                   | EXECUCAO, POR ADMINISTRA         | CAO, EMPREIT    | ADA OU SUBEMPREITADA, DE OB | RAS DE CONSTRUCAO CIVIL, HID | RAULICA O            |               | Q             | 0,00      |
| Decimais               | V. Unitário: *                   | Decimais        | Quantidade: *               | V. Tot Serviço.              | Dedução:             | B. Calculo:   | B. C. Retido: | Desconto: |
| 2 🔻                    | 100,00                           | 2 🗸             | 1,00                        | 100,00                       | 0,00                 | 100,00        | 0,00          | 0,00      |
|                        |                                  | Valor ISS:      |                             | Valor ISS Retido:            |                      |               |               |           |
| Reter ISS              |                                  |                 | 3,00                        |                              | 0,00                 |               |               |           |
|                        |                                  | Valor Base:     |                             | Aliquota (%):                | Valor:               |               |               |           |
| Reter Imposto de Renda |                                  |                 | 0,00                        |                              | 0,0                  |               |               |           |
|                        |                                  | Valor Base:     |                             | Aliquota (%):                |                      | Valor:        |               |           |
| Reter INSS             |                                  | 0,00            |                             | 0,00                         |                      |               |               | 0,00      |
|                        |                                  | Valor Base:     |                             | Aliquota (%):                |                      | Valor         |               |           |
| Reter SES              | ST/SENAT                         |                 | 0,00                        |                              | 0,00                 |               |               |           |
|                        |                                  |                 |                             |                              |                      |               |               |           |
| Retenções              |                                  |                 |                             |                              |                      |               |               |           |
| Descricão: * -         | Recomendação: Seia sucinto e evi | te usar formata | cão ou paragrafos!          |                              |                      |               |               |           |
| teste                  |                                  |                 |                             |                              |                      |               |               |           |
|                        |                                  |                 |                             |                              |                      |               |               |           |
|                        |                                  |                 |                             |                              |                      |               |               | 1         |
| 795 caractere          | s restantes.                     | _               |                             |                              |                      |               |               |           |
|                        |                                  |                 |                             |                              | CONTRACTOR OF STREET |               |               |           |

5)Faças as alterações necessárias na correção;

6)Clique em "Salvar Item" se estiver tudo correto;

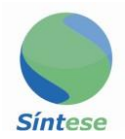

| presente nota so tera validade apos ser liberada | pelo tomador. Antes disso a me | sma nao possul validade fiscal. |              |  |
|--------------------------------------------------|--------------------------------|---------------------------------|--------------|--|
|                                                  |                                | 7                               |              |  |
|                                                  |                                |                                 |              |  |
|                                                  | 🛛 🖨 Visualizar Ranfs           | Salvar Alterações               | 🥖 Limpa Tela |  |
|                                                  |                                |                                 |              |  |

7)Para finalizar clique em "Salvar Alterações"

8)Clique em "Enviar correção" para que a RANFS seja enviada novamente para a aprovação do tomador.

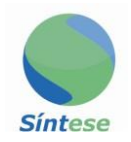

## **RELATÓRIO/PESQUISA RANFS**

| adastro Ranfs Guias Cores | Ranfs Guias i Cores |                   |  |  |  |  |  |  |
|---------------------------|---------------------|-------------------|--|--|--|--|--|--|
| Emissão Ranfs             |                     |                   |  |  |  |  |  |  |
| Correção de Ranfs         | Ranfs Corrigidas    | Ranfs Indeferidas |  |  |  |  |  |  |
| Relatório de Ranfs        | 2                   |                   |  |  |  |  |  |  |
| Ranfs Aceitas             | Ranfs Bloqueadas    | Ranfs Finalizadas |  |  |  |  |  |  |
|                           |                     |                   |  |  |  |  |  |  |
|                           |                     |                   |  |  |  |  |  |  |

Para pesquisar uma RANFS vá em: 1)RANFS; 2)Relatório de Ranfs;

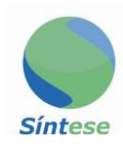

| Cadastro Rants Guias Cores        |                                                                         | TINICIO |
|-----------------------------------|-------------------------------------------------------------------------|---------|
| Relatório de Ranfs                |                                                                         |         |
| Pesquisar por Tomador 3.1         | Código: * Tomador:                                                      |         |
|                                   | Status                                                                  |         |
| Pesquisar por Status 3.2          |                                                                         |         |
|                                   |                                                                         |         |
|                                   |                                                                         |         |
|                                   | Indefenda pela 3ª vez.                                                  |         |
|                                   |                                                                         |         |
|                                   |                                                                         |         |
|                                   |                                                                         |         |
|                                   |                                                                         |         |
|                                   |                                                                         |         |
|                                   | Data Emis. Inicial Data Emis. Final                                     |         |
| Pesquisar por Periodo de Data 3.3 | 08/05/2019 08/05/2019                                                   |         |
| Pesquisar por Periodo de Data 3.3 | Data Emis. Inicial     Data Emis. Final       08/05/2019     08/05/2019 |         |

3)Selecione um dos filtros de pesquisa;

3.1)Por tomador;

3.2)Por status da RANFS;

3.3)Por período de data;

4)Clique em pesquisar.

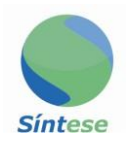

## EMISSÃO DE GUIA

| Cadastro i Ranfs | Guias Cores                                                                    |                                                        |                          | #Inicio |
|------------------|--------------------------------------------------------------------------------|--------------------------------------------------------|--------------------------|---------|
| 0                | Emissão de Guia Ranfs 🕑 2<br>Emissão de Guia Ranfs - Tomador<br>Pesquisar Guia | O Ranfs Corrigidas                                     | O Ranfs Indeferidas      |         |
| O                | Ranfs Aceitas                                                                  | Ranfs Bloqueadas                                       | O Ranfs Finalizadas      |         |
|                  | 0 Copuris                                                                      | ht anto Cistoro Tecnología o Informática I tria I Tede | s os direitos reservados |         |

Para emitir uma guia de RANFS vá em: 1)Guias; 2)Emissão de guias RANFS;

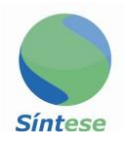

| Cadastro 📔 Ranfs     | Guias ( |          |                  |                        |            |                |              |                 | <b>A</b> Inicio |
|----------------------|---------|----------|------------------|------------------------|------------|----------------|--------------|-----------------|-----------------|
|                      |         |          |                  |                        |            |                |              |                 |                 |
|                      |         | C        | Código: *        |                        | Vá         | alor ISS: *    |              |                 |                 |
|                      |         |          |                  |                        |            |                |              |                 |                 |
|                      |         | 2        | Competência:     |                        | Vé         | alor Taxa: *   |              |                 |                 |
|                      |         | <b>°</b> | Selecione 🗸      |                        |            | .00            |              |                 |                 |
|                      |         |          | Selecionar todas | as Ranfs               | Va         | alor Total: *  |              |                 |                 |
|                      |         |          |                  |                        |            |                |              |                 |                 |
|                      |         |          |                  |                        | Da         | ata Emissão: * |              |                 |                 |
|                      |         |          |                  | F                      | D          | ata Venc.: *   | 6            |                 |                 |
|                      |         | × Nov    | 0                | <b>O</b><br>Gerar Guia |            | Excluir        | Imprimir     |                 | 4               |
| Código Nº Ranfs      | Ano     | CPF/CNPJ | Nome o           | lo Cliente             | Valor Base | Valor ISS      | Data Emissão | Data Vencimento | Todos           |
| Jonhum registro enco | atradol |          |                  |                        |            |                |              |                 |                 |

3)Clique em "Competência" e selecione a competência na qual você irá gerar a guia;
4)Selecione "Todos" para selecionar as RANFS referente a guia a ser gerada;
5)Clique em "Gerar Guia";
6)Cliquem em "Imprimir".

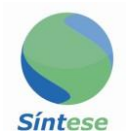

## EMISSÃO DE GUIA DO TOMADOR

|                |   | 1                                   |   | 🖀 Prefeitura Munio | cipal (Teste) 🚦 🦀 | S.64 🚦 🆀 Bern Vindo, Teste - Usua | ario Teste 🚦 🕩 Sai |
|----------------|---|-------------------------------------|---|--------------------|-------------------|-----------------------------------|--------------------|
| Cadastro Ranfs | s | Suias Cores                         |   |                    |                   |                                   | <b>A</b> Inicio    |
|                |   | Emissão de Guia Ranfs               | - |                    |                   |                                   |                    |
| 0              | 2 | Emissão de Guia Ranfs - Tomador 🛛 🖑 |   | Ranfs Corrigidas   | 0                 | Ranfs Indeferidas                 |                    |
|                |   | Pesquisar Guia                      |   |                    |                   |                                   |                    |
| O              |   | Ranfs Aceitas                       | 0 | Ranfs Bloqueadas   | 0                 | Ranfs Finalizadas                 |                    |
|                |   |                                     |   |                    | Ŭ                 |                                   |                    |

Quando a RANFS é referente a uma nota com o ISSQN retido é preciso gerar a guia do tomador, para gerar a mesma, vá em:

1)Guias;

2) Emissão de guia RANFS – Tomador;

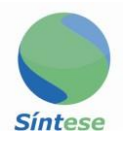

| adastro 📔 Rar                       | nfs i Gu              | jias (                  | Cores    |                             |                 |                  |              |      | #Inicio |
|-------------------------------------|-----------------------|-------------------------|----------|-----------------------------|-----------------|------------------|--------------|------|---------|
| missão de Guia<br>odigo Guia ISS (I | i do ISS F<br>Ranfs): | lanfs                   |          | 4 Competència:<br>Selecione | Pesquisar Por   | Tomador 3        |              |      |         |
|                                     | 3                     | <b>5.1</b> <sup>2</sup> | òdigo:   | CPF/CNPJ:*                  | Nome/Razão Soci | at *             |              |      |         |
|                                     |                       |                         |          | 6 <b>e</b> g                | erar Guia       |                  |              |      | 5       |
| Código N                            | ° Ranfs               | Ano                     | CPF/CNPJ | Nome do Tomador             | Valor Base      | Valor ISS Retido | Data Emissão | Data | Todos   |
| Nenhum registr                      | o encontr             | ado!                    |          |                             |                 |                  |              |      |         |

3)Clique no campo "Pesquisar Por Tomador";

3.1)Digite o código ou o nome do tomador;

4)Clique em "Competência" e selecione a competência na qual você irá gerar a guia;
5)Selecione "Todos" para selecionar as RANFS referente a guia a ser gerada;
6)Clique em "Gerar Guia".

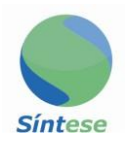

### **PESQUISAR GUIAS**

| Cadastro   Ranfs | Guias Cores                                              |               |                                            |                            |                   | <b>#</b> Inicio |
|------------------|----------------------------------------------------------|---------------|--------------------------------------------|----------------------------|-------------------|-----------------|
|                  | Emissão de Guia Ranfs<br>Emissão de Guia Ranfs - Tomador | 0             | Ranfs Corrigidas                           |                            | Ranfs Indeferidas |                 |
| 0                | Pesquisar Guia                                           |               |                                            |                            |                   |                 |
| 0                | Ranfs Aceitas                                            | 0             | Ranfs Bloqueadas                           | 0                          | Ranfs Finalizadas |                 |
|                  |                                                          | _             |                                            |                            |                   |                 |
|                  | © Conve                                                  | right 2010 Si | ntere Tecnologia e Informàtica I tra I Tod | los os direitos reservados |                   |                 |

Para pesquisar uma guia vá em: 1)Guias; 2)Pesquisar guia;

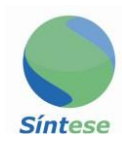

| Cadastro I Ranfs I Guias   | Cores               |                    |                          |                 |        | #Inicio |
|----------------------------|---------------------|--------------------|--------------------------|-----------------|--------|---------|
|                            | 3 Pesquisar Guias   |                    |                          |                 |        |         |
|                            |                     |                    | Status:                  |                 |        |         |
|                            |                     |                    | Lançada 🗸 🗸              |                 |        |         |
|                            | Pesquisar por ISS F | Retidos 3 1        | Data Emis. Inicial       |                 |        |         |
|                            | Pesquisar por Statu | us 3.2             | 08/05/2019               |                 |        |         |
|                            | Pesquisar por Perío | odo de Data 3.3    | Data Emis. Final         |                 |        |         |
|                            |                     |                    | 08/05/2019               |                 |        |         |
|                            |                     | 4 🖷 Pesquisar 🛛 Ir | nprimir 5                |                 |        |         |
| Còdigo CPF/CNPJ            | Nome / Razão Social | Valor ISS          | Valor Total Data Emissão | Data Vencimento | Status |         |
| enhum registro encontrado! |                     |                    |                          |                 |        |         |

3)Selecione um dos filtros de pesquisa;

3.1)Por ISSQN retido (guias de tomador);

3.2)Por status da guia;

3.3) Por período de data;

4)Clique em "Pesquisar";

5)Clique em "Imprimir" para imprimir um relatório geral das guias;

Obs.: Para Imprimir uma guia individualmente clique na palavra "Imprimir" referente a cada guia.